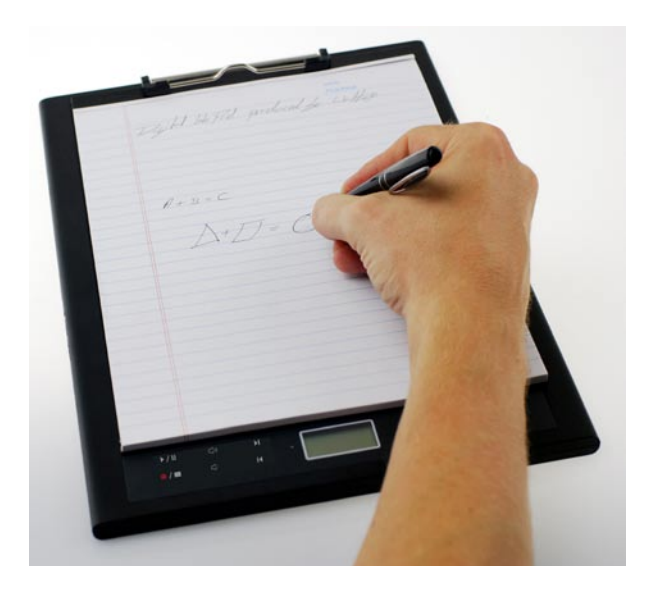

# **Digital Ink Pad** Users Manual

English / Deutsch / Français / Italiano / Español / Nederlands/ Português/ 日本語

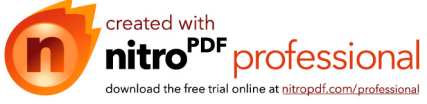

# Welcome

Dear user, thank you for purchasing this product.

Much investment in time and effort has gone into its development, and it is our hope that it will give you many years of trouble-free service.

# Notice

#### 1. Purchasing new ink cartridges:

The dimension of the pen cartridge is 2.3~2.4mm (diameter) x 67mm (length). You are recommended to use products of tested brands, such as KANGHER, MINI STAR, SCHMIDT 628F, and ROTRING. Note: Unqualified cartridges may affect the functionality of the digital ink pen. Cartridges of unspecified sizes may cause damage to the digital ink pen.

# 2. Replace the battery of the digital ink pen when any of the followings occurs:

- a. When the LED on the pen lights up.
- b. The strokes of the pen show serious distortion.
- c. Abnormal pen strokes appear on areas that you did not write on.
- d. The pen strokes appear to be seriously missing or dragging.

#### 3. Notes on maintaining the digital ink pad and the digital ink pen:

- Avoid using the device in places near sources of strong magnetic or electromagnetic fields.
- b. Do not place magnetic objects on the surface of the digital ink pad.
- c. Do not disassemble the digital ink pad or digital ink pen.
- d. Do not drop the device heavily to a hard surface. Severe impact may cause malfunction to the digital ink pad and digital ink pen.
- e. Do not tap or knock heavily on the digital ink pen cartridge. Doing so may cause damage to the pen tip or the pen itself and result in malfunction.

#### 4. Notes on formatting memory:

- a. If the file information of the internal memory does not display correctly, please format the internal memory on the computer.
- b. If the file information of the purchased memory card does not display correctly, please format the memory card on the computer.

#### 5. Do not dispose of the digital ink pad or digital ink pen at will:

If the device has become unus to the environmental regulation

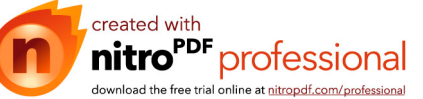

# **Getting Started**

The digital ink pad is a handy device that captures your handwriting. While you take notes on paper, the digital ink pad also digitally records everything you write or draw, so that you can present or edit your work on the computer. Besides, the digital ink pad can also serve as a regular tablet as well.

# Package Contents

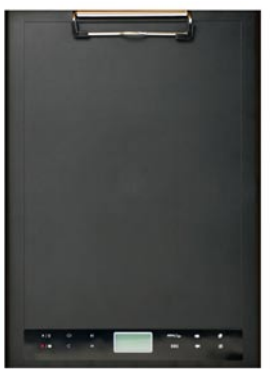

Digital Ink pad

Digital Ink pen

- · Digital Ink Pad
- Digital Ink Pen
- Notebook
- · 2 x replacement ink cartridges
- · 2 x dummy cartridges
- USB cable
- · ZA13 (hearing aid type ) battery
- Quick start guide
- Software CD

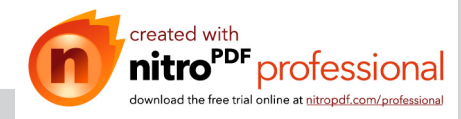

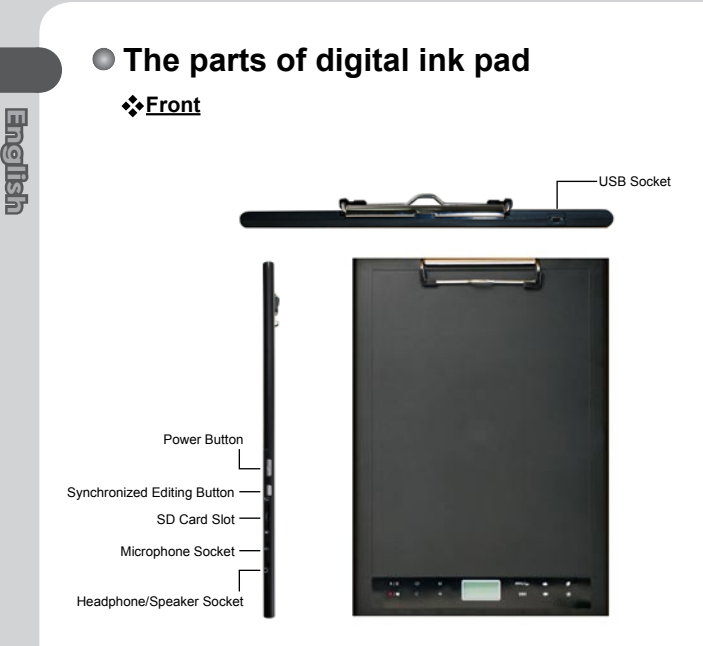

Note: The synchronized editing button can be used in the Free Note application to open the last file, record and edit files, refer to the Free Note manual for further information.

When writing with the digital ink pen, the valid detectable height above the digital ink pad is about 13mm (around 135 sheets), and the valid writing area is A4 sized.

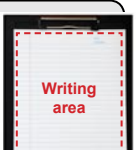

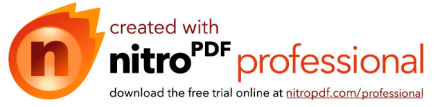

### LCD panel

After the digital ink pad is turned on, you can see the following icons displayed on the LCD panel:

- (a) Folder (A ~ Z).
- (b) Page number (1 ~ 999).
- (c) Current page contains contents.

Current page is blank.

- (d) Appears when writing with the digital ink pen.
- (e) Icons displayed when hovering over the Ink Pad control buttons.
- (f) Battery life indicator. Blank indicates no power. Flashing indicates low power.
- (g) Memory storage indicator. Blank indicates no data.
- (h) M: using internal memory;

SD: using a SD card.

 (i) Microphone recording displays the filename. This changes to when an MP3 file is being played.

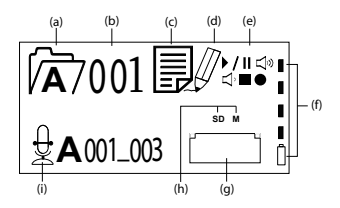

# The digital ink pen Battery Installation

Unscrew the rear tube from the front tube. Install the supplied ZA13 (hearing aid type) battery into the battery compartment and screw it onto the rear tube until tight. You can then depress the top of the pen and start using it.

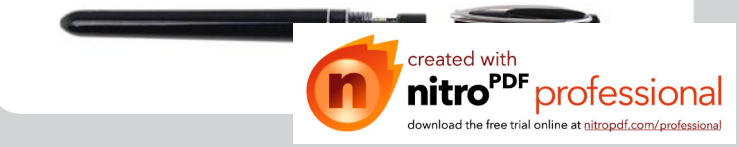

### Changing the pen cartridge

The cartridge compartment can contain up to two replacement cartridges. When the ink cartridge is running out of ink or you want to use a dummy cartridge, you can replace the old cartridge with a new one.

### I Open the cartridge compartment cover.

Slide open the cartridge compartment cover on the lower right side of the digital ink pad. Inside the compartment you can find two replacement cartridges.

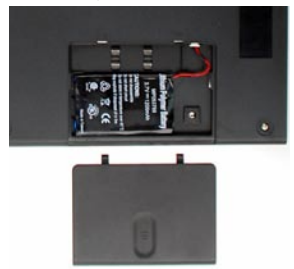

## 2 Pull out the old cartridge.

Insert the pen tip into the clip hole in the cartridge compartment. Tilt the pen to grip the pen tip, and then gently pull out the old cartridge. Or you can use the accesory tweezer to pull out the old cartridge.

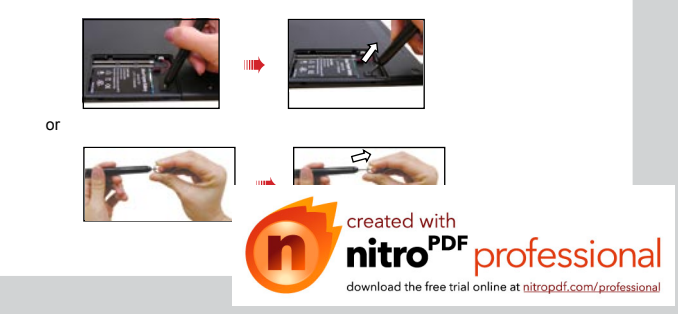

# 3 Insert a new cartridge.

Insert a new ink/dummy cartridge and gently slide the cartridge into the pen. Carefully tap the cartridge tip against a hard surface until the cartridge clicks into place.

When inserting the cartridge, do not use force. A successful insertion should leave a buffer space for the pen tip to "bounce" back after being pressed.

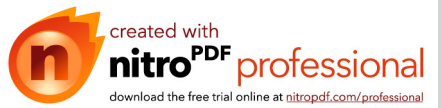

English

# Inserting a memory card (optional)

In addition to the internal memory, the digital ink pad can also store data on a Secure Digital (SD) card.

To insert a memory card, gently push the card as indicated until the card reaches the end of the slot.

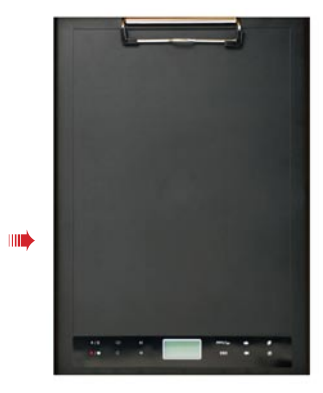

The SD card comes with a write-protect switch. Normally, the card is non-writable when the write-protect switch is set to the lock position. If you neglect to set the write-protect switch to the Unlock position during inking, this device allows the SD card to become writable even if the write-protect switch is set to Lock.

When a memory card is inserted, the digital ink pad will use the card as the main storage medium. Files stored in the internal memory will become inaccessible until the card is removed.
 We suggest you use SD cards manufactured by Sandisk™ as they provide the best compatibility with the digital ink pad.
 The system will be power

download the free trial online at nitropdf.com/professional

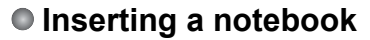

To hold a sheet of paper on the digital ink pad, lift the paper clip upward and place the paper on to the surface of the pad. Then release the paper clip to hold.

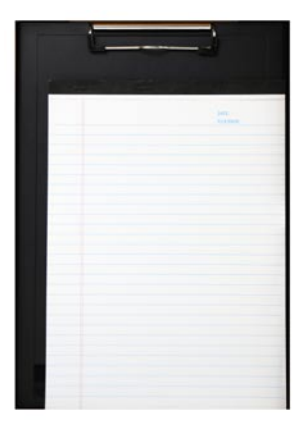

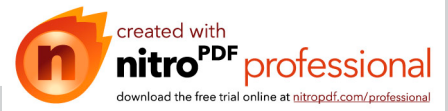

usiloue

# Using your digital ink pad

# Turn the digital ink pad on and off

To power on the digital ink pad, push the power button as indicated.

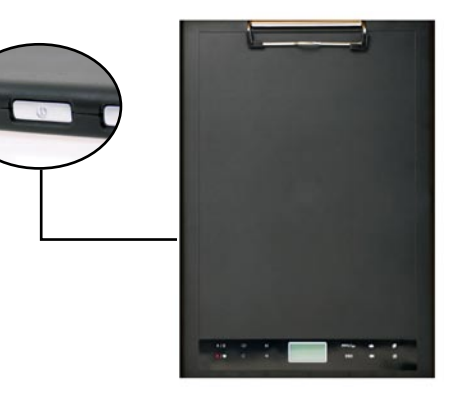

If the digital ink pad cannot be turned on, check that the battery has enough power left.

- If a memory card is inserted, the digital ink pad will take more time (about 4~5 seconds) to boot up.
- Next time when you turn on the digital ink pad again, you will be automatically led to the last edited page.

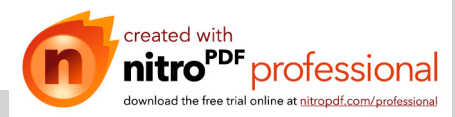

# Recording your handwriting

## ♦ Writing

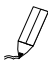

When you are using the digital ink pen to write or draw on the digital ink pad, the pen icon will appear on the LCD panel. Your handwriting will be captured when this pen icon is displayed on the LCD panel.

Check every time you write. If you do not see the pen icon while writing, please do the followings:

1) Alter the pressure applied on the pen tip.

2) Check the battery status of the digital ink pen.

3) Switch off the digital ink pad and then switch it on again.

4) Check if you are writing outside of the effective writing area.

## \* Create a new blank page

To create a new blank page, tap the **U** button.

## \* Move between pages

To move to the previous page, tap the button. To move to the next page, tap the button. Note that you cannot move to a page that is not yet created.

## Move between folders

next folder, tap the **b** button for more than 2 seconds. Note that you cannot move to a

folder that is not yet created.

When you change the paper page, be sure to switch the digital page accordingly, so that the contents of both pages can stay aligned.

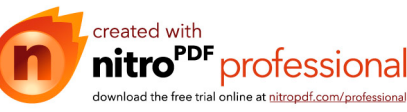

## \* Erase page contents

To erase the digital contents of the current page, tap the I button. A prompt will appear on the LCD screen. Use the  $\checkmark$  or  $\twoheadrightarrow$  buttons to select  $\checkmark$  and tap the **Menu/OK** button to confirm. After the contents are erased, the page icon will become  $\Box$ . You should then remove or cross out the same paper page and start a new page accordingly.

### Storing pages

When you are using the internal memory for storage, the **M** icon will be displayed on the LCD panel. When a memory card is inserted, the **SD** icon will be displayed and all of your writing will be saved in the memory card.

- If you use a memory card for storage, those digital pages saved in the internal memory will become inaccessible until the memory card is removed.
- If the icon is incorrect, please power off the digital ink pad and then power it on again.
- M/SD icon blinking during writing indicates the data being stored in the memory. Do not remove the SD card till SD icon has stopped blinking.

## \* The page icon

When you start a new page, the displayed icon is  $\square$ . After your writing is captured and saved, the icon will become  $\blacksquare$ .

### \* Page numbering

When you are taking notes over many pages of your notebook, you are recommended to write down a page number, such as A01, A02..., on each page of your notebook. If you are using a memory card, you are recommended to add a prefine distinctive.

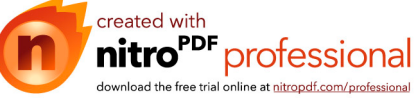

# Memorv

When the memory full (mm) icon is displaying on the LCD panel, it means the internal memory or memory card (depending on which you are using) has no more space to store your digital pages. Under such circumstances. you should erase some unwanted content if you need to continue writing on the same page. You can also use a new memory card, but old pages will become inaccessible and you will need to start writing on a whole new page.

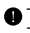

• The size of one stored page depends on the strokes and words you write on the page. The more you write, the larger the file size will be.

When the memory is full and no more space is available, the pen icon (p8) will not appear if you continue writing.

# Recording a voice memo

To record a voice memo you can either use the built in microphone or connect one to the microphone socket & on the left of the pad.

- 1. Start recording by tapping the 
  button. for more than 2 seconds. The current folder and file will be displayed on the bottom of the LCD panel.
- 2. To stop recording tap the **•/** button. To pause the recording tap **•/** II. The icon flashes while the recording is paused. The recorded voice memos are stored in the corresponding folders with the handwriting.
- 3. To Resume the recording, tap the **•/** button for more than 2 seconds.

The only limit to the length of the recording is the amount of available memory. To playback the recorded file see the Play Audio section.

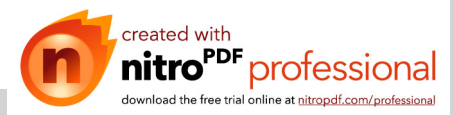

# Menu Functions

Folder functions

### \* Move between folders

To move between folders tap the **Menu/OK** button  $> \mathcal{J} > [].$  Tap the  $\checkmark \rightarrow$  to select the folder letter. Tap **Menu/OK** to move between the numbers and tap the arrow buttons to select the folder.

Folders first need to be created (see below) before you can move to them.

### Create new folders

To create a new folder, tap **Menu/OK** >  $\mathcal{J}$  >  $\mathcal{D}$ . The next folder in sequence is created.

# Play audio

### Play voice recording

- 1. Voice recordings can be heard through a PC when the Digital Ink Pad is connected via the USB cable.
- 2. In order to hear your recorded memo see Recording a voice memo you first need to connect headphones to the Digital Ink Pad. To listen to the recording tap Menu/OK > ▷ > Menu/OK > ♬ > Menu/OK. Tap Menu/OK to move between the numbers and tap the arrow buttons to select the folder.
- 3. You can also tap the ) / || button for more than 2 seconds to listen to the last recorded voice memo.

## Play audio

The Digital Ink Pad can play WAV/MP3 files from the \audio folder of the inserted SD card or internal memory. To play a file simply tap the ightharpoonrightarrow / || or tap **Menu/OK** > ightharpoonrightarrow <math>
ightharpoonrightarrow 
ightharpoonrightarrow 
ightharpoonrightarrow 
ightharpoonrightarrow 
ightharpoonrightarrow 
ightharpoonrightarrow 
ightharpoonrightarrow 
ightharpoonrightarrow 
ightharpoonrightarrow 
ightharpoonrightarrow 
ightharpoonrightarrow 
ightharpoonrightarrow 
ightharpoonrightarrow 
ightharpoonrightarrow 
ightharpoonrightarrow 
ightharpoonrightarrow 
ightharpoonrightarrow 
ightharpoonrightarrow 
ightharpoonrightarrow 
ightharpoonrightarrow 
ightharpoonrightarrow 
ightharpoonrightarrow 
ightharpoonrightarrow 
ightharpoonrightarrow 
ightharpoonrightarrow 
ightharpoonrightarrow 
ightharpoonrightarrow 
ightharpoonrightarrow 
ightharpoonrightarrow 
ightharpoonrightarrow 
ightharpoonrightarrow 
ightharpoonrightarrow 
ightharpoonrightarrow 
ightharpoonrightarrow 
ightharpoonrightarrow 
ightharpoonrightarrow 
ightharpoonrightarrow 
ightharpoonrightarrow 
ightharpoonrightarrow 
ightharpoonrightarrow 
ightharpoonrightarrow 
ightharpoonrightarrow 
ightharpoonrightarrow 
ightharpoonrightarrow 
ightharpoonrightarrow 
ightharpoonrightarrow 
ightharpoonrightarrow 
ightharpoonrightarrow 
ightharpoonrightarrow 
ightharpoonrightarrow 
ightharpoonrightarrow 
ightharpoonrightarrow 
ightharpoonrightarrow 
ightharpoonrightarrow 
ightharpoonrightarrow 
ightharpoonrightarrow 
ightharpoonrightarrow 
ightharpoonrightarrow 
ightharpoonrightarrow 
ightharpoonrightarrow 
ightharpoonrightarrow 
ightharpoonrightarrow 
ightharpoonrightarrow 
ightharpoonrightarrow 
ightharpoonrightarrow 
ightharpoonrightarrow 
ightharpoonrightarrow 
ightharpoonrightarrow 
ightharpoonrightarrow 
ightharpoonrightarrow 
ightharpoonrightarrow 
ightharpoonrightarrow 
ightharpoonrightarrow 
ightharpoonrightarrow 
ightharpoonrightarrow 
ightharpoonrightarrow 
ightharpoonrightarrow 
ightharrow 
ightharpoonrightarrow 
ightharpoonrightarrow 
i

To playback currently file fron

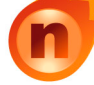

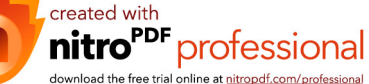

- Note 1: The Digital Ink Pad will only play files stored in the \audio folder of the SD card or internal memory.
- Note 2: The \audio folder will be automatically created once the SD card is inserted into the Digital Ink Pad, if it doesn't already exist.

# Settings

#### ♦ ↓ <u>Clock</u>

The internal clock can be set by either synchronising the digital tablet with a PC, see Connection Modes on page 13 or manually.

To manually configure the time tap **Menu/OK** > (). Use the ← to move sequentially through the date. Tap **Menu/OK** to move forwards to the next field. Tap **ESC** to move backwards. Tap **Menu/OK** after the minutes field to confirm the date and time.

# Clear the second second

Folders - Select  $\nearrow$ , use the  $\checkmark$  to select the folder to delete and tap Menu/OK and then use the  $\checkmark$  to highlight the tick, tap Menu/OK to confirm.

Audio - Select  $\oint_{\mathbb{Q}}$ , use the  $\checkmark$  to select the folder containing the audio and tap Menu/OK to move to the file then use the  $\checkmark$  to highlight file numbers and tap  $\checkmark$  to find the audio file. the tick, tap Menu/OK to confirm and then use the  $\checkmark$  to highlight the tick, tap Menu/OK to confirm.

Formatting - Warning: Formatting deletes all information from the Digital Tablet - To format the tablet select <sup>↑</sup> and then use the ← → to highlight ✓, tap Menu/OK to confirm.

## 🛠 🗇 <u>Volume</u>

The volume can be adjusted by using either the volume buttons on the front of the tablet or by using the LCD panel.

**Volume buttons** - Tap the (i) (i) to see the volume bars. See the image below. Tap them again to increase and decrease the volume.

LCD panel - Tap Menu/OK and decrease the volume.

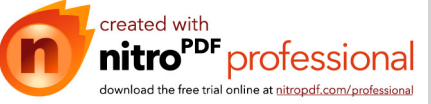

### Volume Bar

Note that it takes 2 taps to fill a volume bar. So the 5 bars represent 10 increments.

## Connection Modes

### Transfer data between PC and tablet while recharging

Transfering notes between the tablet and a PC requires the installation of the My Ink or Free Notes software suite, see the user manual included with the software for details on use. To begin synchronisation automatically, connect the supplied USB cable between the tablet and a PC.

To switch to "data transfer" mode tap **Menu/OK** >  $\bigcirc$  >  $\bigcirc$  >  $\bigcirc$  . In "data transfer" mode the battery is recharged and the connection between the digital ink pad and the host is established.

The Connection Mode is set to be "data transfer" mode by default. By pressing the editing button on the left of the tablet you can switch between editing and tablet functions. (see Software Quick Start Guide)

#### Just recharge battery

You can switch to "recharge only" mode by tapping **Menu/OK** >  $\bigcup$  >  $\square$  >  $\square$  >  $\square$  and then connect the supplied USB between the tablet and a PC. The battery charge icon will flash. The digital ink pad can continue to be used whilst charging.

The Connection Mode will be reset to "data transfer" mode when you connect the digital ink pad next time.

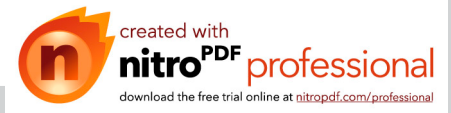

# Using the Digital ink pad as a Tablet

# Driver installation

Before using the digital ink pad as a tablet, you must install the tablet driver.

## 1 Place the Driver CD into the CD-ROM drive.

Place the accessory Driver CD into the CD-ROM drive of your computer, and the autorun screen will appear.

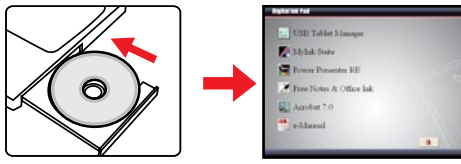

\* The actual display may differ.

created with

professional

download the free trial online at nitropdf.com/professional

## 2 Start driver installation.

Click on the sicon and the installation wizard will start. Follow the on-screen instructions to complete the installation.

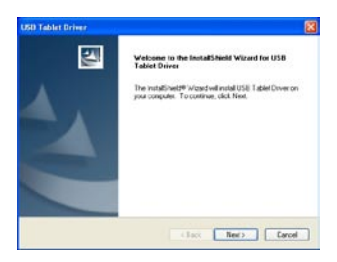

After the installation you may need to restart your computer for the tablet to work properly.

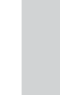

Englisi

# Connecting the digital ink pad to your PC

## l Power on your computer.

Press the power button of your computer to turn it on.

## 2 Connect the digital ink pad to the computer.

Connect the mini connector of the USB cable into the digital ink pad, and then connect the other end into the USB socket of the computer.

## 3 Tablet Active Area

In order to fit the 4:3 scale common display, the active area of the tablet is located at rectangle area which is 15mm above of the control panel.

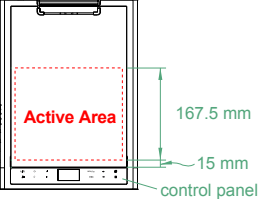

## 4 The digital ink pad is detected by the computer.

You can tell the computer has correctly detected the digital ink pad by the following signals:

- The LCD panel of the digital ink pad is displaying icons as indicated on the right.
- 2) The 🔲 icon appears on the system tray of your PC desktop.

Do not connect two or more digital ink pads to your computer at the same time, as the computer may not be able to distinguish them.

If the icons on the LCD do not display, please check if the USB cable is well connected at both ends. Unplug and re-plug the USB connector if you need to.

In tablet mode, the power of the digital ink pad is provided by the computer and you can not use the digital ink pad to record your handwriting.

When using the digital ink pad as a tablet, you are recommended to operate with a regular tablet pap. Or you can replace the ink

cartridge of the digital ink page 11 for more informa

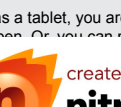

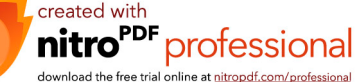

# Defining tablet functions

When using the digital ink pad as a tablet, various functions of the digital ink pad can be defined in the tablet control panel.

# 1 Double-click the "USB Tablet" icon on the system tray.

Double-click on the "USB Tablet" icon to bring up the settings window.

If the icon does not display, check and make sure: 1. The tablet driver is installed; 2. The USB cable is well connected at both ends. Unplug and re-plug the USB connector if you need to.

The following functions take effect when the digital ink pad is used as a tablet. They are not functional when the digital ink pad is in ink-capture mode (when the digital ink pad is not connected with a computer).

## 2 Set unit and tracking mode.

**Unit:** You can select "inch" or "cm" as the default unit.

Tracking mode: You can set the pointer tracking mode to "Pen" or "Mouse". In "Pen" mode, absolute coordinates are used. In "Mouse" mode, you can use the digital ink pen to move the pointer in the same way as using a mouse.

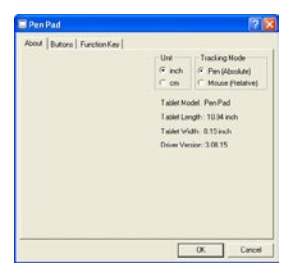

You can update the driver by downloading new driver from the Internet.

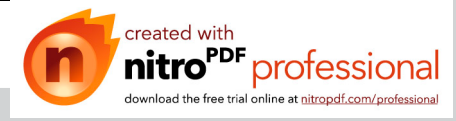

USB Tablet

# Appendix

# Troubleshooting

| Problem                                                                                        | Solution                                                                                                    |
|------------------------------------------------------------------------------------------------|----------------------------------------------------------------------------------------------------|
| The digital ink pad cannot<br>be powered on.                                                   | a. Make sure the battery is still correctly<br>installed in the digital ink pad.<br>b. Make sure the battery has enough<br>power left.                                                                                                    |
| The content of the digital page gets overwritten.                                              | Change to a new digital page when turning a paper page.                                                                                                    |
| When writing on the<br>digital ink pad, the pen<br>icon does not display on<br>the LCD screen. | <ul> <li>a. Try altering the force applied to the pen<br/>when writing.</li> <li>b. Make sure the battery in the digital ink<br/>pen has enough power.</li> <li>c. Make sure you are writing within the<br/>legal working area.</li> <li>d. There may be weak signal detection. Try<br/>powering off and then rebooting the digital<br/>ink pad.</li> </ul> |
| The pen icon keeps<br>displaying on the LCD<br>screen even though I am<br>not writing at all.  | It may be caused by false signal detection.<br>Try powering off and then rebooting the<br>digital ink pad.                                                                                                    |
| The pen strokes in the digital page become longer, shorter, or even missed in some parts.      | a. Try using more force or slowing down<br>your speed when writing.<br>b. Try to keep the angle of the pen<br>and the pad more than 60 degrees.                                                                                                    |
| The pen strokes in the<br>digital page are seriously<br>distorted, dragging, or<br>missed.     | a. If the digital ink pen has been used for<br>a long time, check if the battery power has<br>been depleted. b. If the pen cartridge has been replaced,<br>check if the cartridge was correctly<br>installed. There should be about 1.5mm<br>space for the pen tip to use as buffer while<br>writing continuously.                                          |

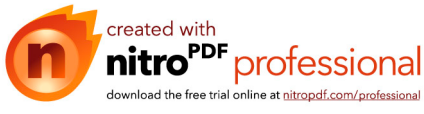

| Problem                                                                                                    | Solution                                                                                                    |        |     |
|----------------------------------------------------------------------------------------------------|----------------------------------------------------------------------------------------------------|--------|-----|
| I feel apparent<br>inconsistency and<br>ruggedness when writing<br>strokes.                                                                                | The pen cartridge may be incorrectly<br>installed. Try removing the pen cartridge<br>and then re-installing it into the pen barrel<br>as instructed in the manual.                                                                                                    |        | Eng |
| After installing an SD<br>card, the LCD screen<br>displays "M" instead of<br>"SD".                                                                         | Make sure the SD card is correctly<br>installed into the digital ink pad and that the<br>protection switch is set to "unlock".                                                                                                    |        | us: |
| Memory is full before all 26 folders are completely taken up.                                                                                              | You can save up to 2574 (26x99) pages<br>in the digital ink pad. However, the<br>actual number of pages can be saved is<br>dependent on the capacity of the memory<br>card.                                                                                                    |        |     |
| Failed to create a new folder.                                                                                                    | All 26 (A~Z) folders may have been<br>created. Note: You cannot erase folders in<br>the digital ink pad. Erase some pages and<br>write on these pages, or use a computer to<br>erase unwanted folders.                                                                                                    |        |     |
| After connecting the digital ink pad to a computer, the LCD display does not change, and the removable disk icon does not show up on the computer desktop. | <ul> <li>a. Make sure the digital ink pad is correctly connected to your computer and that the USB cable should be tight to the digital ink pad end. Try reconnecting the digital ink pad again.</li> <li>b. If you are using a USB hub, make sure the hub supplies enough power to the digital ink pad. You are recommended to connect the digital ink pad directly to the USB port of your computer.</li> </ul> |        |     |
| After connecting the digital ink pad to a computer, the tablet icon does not display on the computer desktop.                                              | <ul> <li>a. Make sure the tablet driver has been<br/>installed.</li> <li>b. The digital ink pad is not correctly<br/>detected by the computer. Try reconnecting<br/>the USB cable.</li> </ul>                                                                                                    |        |     |
| After connecting the<br>digital ink pad to a<br>computer, the effective<br>working area is limited<br>to only a portion of the<br>computer screen.         | It may be caused by the false detection<br>of the tablet driver. Try reconnecting the<br>USB cable. The working area should<br>automatically switch to "full screen" mode<br>every time you connect the dinital ink had                                                                                                    |        |     |
|                                                                                                    | reated with<br>nitro <sup>PDF</sup> profe                                                                                                    | essior | al  |

download the free trial online at nitropdf.com/professional

| Problem                                                                                            | Solution                                                                                                    |
|----------------------------------------------------------------------------------------------------|----------------------------------------------------------------------------------------------------|
| The LCD screen keeps<br>displaying when I press<br>the power button to<br>power off                | Press the Reset button on the back of the<br>ink pad, the system will shut down and the<br>LCD screen will go out. Press the power<br>button again and your system can restart<br>working.<br>(Note: Your data stored will not be<br>destroyed after reset) |
| The digital note file set<br>up time shown on PC<br>doesn't coincide with its<br>real set-up time. | Plug the Digital Ink Pad into your PC,<br>and the device time will reset to the PC<br>synchronously.<br>After you replace the new batteries in the<br>Digital Ink Pad, please plug your pad into<br>the PC before you start taking notes.                   |

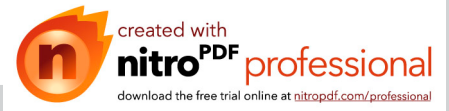

English

# Specifications - digital ink pad

| Technology           | Electromagnetic                                                                                 |
|----------------------|-------------------------------------------------------------------------------------------------|
| Dimension            | 355.69 mm x 244.86 mm x 11.5 mm                                                                 |
| Active Area          | 210 x 297mm (A4)                                                                                |
| Weight               | 650g with battery                                                                               |
| Writing height       | Max. 13 mm (around 130 sheets)                                                                  |
| Reading height       | Max. 13.5 mm                                                                                    |
| Built-in Memory      | 32 MB Flash ROM                                                                                 |
| Expandable Storage   | Secure Digital memory card                                                                      |
| Battery              | 1000mAh Rechargeable Li polymer battery                                                         |
| Battery Life         | Continuous Writing Time: 20 hr                                                                  |
| Power saving         | 3 sec Auto-standby; 15 min shut-down                                                            |
| Power consumption    | Writing: 120mA<br>Standby: 30mA                                                                 |
| Connection Interface | USB 1.1 (12Mbps Full Speed)                                                                     |
| Audio Input          | 3.5mm microphone jack                                                                           |
| Audio Output         | 3.5mm headset jack                                                                              |
| Audio Formats        | Recording: WAV<br>Playback: WAV                                                                 |
| LCD Display          | 128x64 matrix LCD                                                                               |
| Resolution           | 1000 Lpi                                                                                        |
| Features             | Digital inking/ Audio Recording and<br>Playback/ Digitizer Tablet/ Mass Storage/<br>Card Reader |
| Certification        | CE, FCC, BSMI                                                                                   |

usiloue

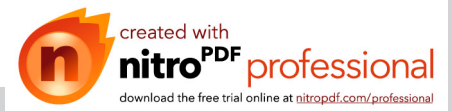

# Specifications - digital ink pen

| Diameter                     | 11 mm                 |
|------------------------------|-----------------------|
| Length                       | 141mm                 |
| Weight                       | 12.6 g with battery   |
| Battery                      | ZA13 Zinc Air Battery |
| Battery Life (writing hours) | 1500 hours            |

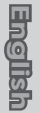

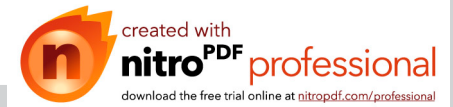